https://apply.e-tumo.jp/city-shinagawa-u/offer/offerList\_detail?tempSeq=882

上記URLへリンクした場合は手順4からご覧ください。

1. 品川区公式ホームページのトップ画面から「品川区電子申請サービスはこちらから」をクリックします。

|           | 🦞 📭 < 突破 住み続けたいま             | ちしながわ                                    | 📘 २२कहरू                  | 9 20                   | 🦉 色変更                 | 🕙 音声読み上げ                 | 文字サイズ 💼 大 特大       | Language 🔻 🧴  |
|-----------|------------------------------|------------------------------------------|---------------------------|------------------------|-----------------------|--------------------------|--------------------|---------------|
|           | ₩ <b>₩</b><br>★<br>*<br>施設案内 | 区政情報                                     | ■ <b>☆</b><br>地域活動        | 防災<br>くらしの安全           | <b>記</b><br>子ども<br>教育 | 「<br>健康・福祉               | ▲▲目<br>環境<br>まちづくり | 企業<br>全業・文化・観 |
|           | Q いろいろな検索方法                  | 1                                        |                           |                        |                       | <u>२</u>                 | 💔 救急·防災·防犯         |               |
|           | よく見られているページ                  | an an an an an an an an an an an an an a | の放送内容                     | 気象情報 (天気・河…            | ワクチン接種WE              | B予約ページ 相大ごみ              | の出し方               |               |
|           |                              | 遠水に開する                                   | ハザードマップ・・・・・マ             | マイナンバーカードの受罪           | 取り… 電子申請              | (RAD)                    |                    |               |
|           |                              | -                                        |                           | (4緊急情報。))              |                       |                          | -                  |               |
| · *       | 熱中症警戒アラートカ<br>て、こまめに水分補給     | 「発表されていま」<br>「を心がけましょ                    | す。熱中症の危険性<br>う。熱中症予防行動    | が極めて高い気象り<br>のポイントなど詳し | t況になることか<br>Jくは、こちらを  | 予測されますので、<br>クリックしてください。 | 外出はなるべく控え、         |               |
|           |                              |                                          |                           |                        |                       |                          |                    | ė             |
| 11.7      |                              | -                                        |                           |                        |                       | d                        | 品」                 |               |
| 700       | ~                            | _                                        | いつでも                      | 8276 2                 | っと甲請                  |                          |                    | Efetan        |
| 予約へ       | ーン 🥊                         | 6                                        |                           | 子甲睛                    | r-2                   | ス膨                       |                    | 1             |
| ゆ         |                              | 9                                        | 了与命                       | B                      |                       |                          | $\mathbf{a}$       | 9 MGETO       |
|           |                              |                                          | Contraction of the second | Ha <del>nas</del> ak   | 1 malage              | A BRAN                   |                    |               |
| 19 Vaccii | nation                       | 1.10                                     | de Station                | Sector No.             |                       | 1.24                     |                    | M M.          |

2. 検索キーワードに「事故報告」と入力し、「絞り込みで検索する」をクリックします。

|                   | No. of Concession, No. of Concession, No. of Conces |             |           |
|-------------------|----------------------------------------------------------------------------------------------------|-------------|-----------|
| <b>Q</b> 手続き選択をする | メールアドレスの確認                                                                                                    | め容を入力する     | 🚽 申し込みをする |
| 検索項目を入力(過         | <b>選択)して、手続きを検索し</b> て                                                                                                    | てください。      |           |
| 検索キーワード           | 事故報告                                                                                                    |             | 類義語検索を行う  |
| カテゴリー選択           |                                                                                                    | ~           |           |
| 利用者選択             | 個人が利用できる手続き 🗌                                                                                                    | 法人が利用できる手続き |           |
|                   | 校り込みで                                                                                                    | 検索する >)     |           |
| _                 |                                                                                                    |             | _         |

3. 「介護保険サービス等に関わる事故報告書の提出」をクリックします。

| 2023年08月25日 08時05分 現在                                                                                       | <b>操作</b> 其<br>班语                                                                                                    |
|----------------------------------------------------------------------------------------------------|----------------------------------------------------------------------------------------------------|
| 並び替え 受付開始日時 降損 ▼ 表示数数5                                                                                      | 20件ずつ表示                                                                                                    |
| 【高齢者福祉課】(事業者の方)介護保                                                                                          |                                                                                                    |
| 険サービス等に関わる事故報告書の提出                                                                                          | (高師有福祉課・検証甲)(事業者の)<br>方)介護保険サービスにかかる事故報告<br>書の提出                                                                                                    |
| 除サービス等に関わる事故報告書の提出<br>受切開始日時 2023年08月25日08時00分<br>受付続了日時 随時                                                 | <ul> <li>(高師有価征課・検証中)(事業有の</li> <li>方)介護保険サービスにかかる事故報告</li> <li>書の提出</li> <li>受付聯告目載 2023年08月24日09時30分</li> <li>受付続了日時 2023年08月25日08時15分</li> </ul> |
| (サービス等に関わる事故報告書の提出     受付開始目前 2023年08月25日08前00分     受付統了日時 随時     【土木管理課(予備)]違反広告物除却     協力員(しながわ景観美化隊)登録申請 | (高師省価祉課・検証中](争集者の<br>方)介護保険サービスにかかる事故報告<br>書の提出<br>受何期給日該 2023年08月24日09時30分<br>受付統了日時 2023年08月25日08時15分<br>【土木管理課】違反広告物除却協力員<br>(しながわ景観美化隊)登録申請     |

4. 「利用者登録せずに申し込む方はこちら>」をクリックします。

|                        | 手続き申込                                                  | Ō                                                                |
|------------------------|--------------------------------------------------------|------------------------------------------------------------------|
| 利用者ログイ                 | >                                                      | 総作時間を<br>減長する                                                    |
| 手続き名                   | 【高齢者福祉課】(事業者の方)介護保険サー                                  | ビス等に関わる事放報告書の提出  の 住在 の ため の ため の ため の ため の ため の ため の ため の の の の |
| 受付時期                   | 2023年8月25日8時00分 ~                                      | A                                                                |
|                        |                                                        | 文字サイズ<br>を変更する                                                   |
|                        | 利用者登録せずに申し込む方                                          | 0                                                                |
|                        | Thing the start of the                                 |                                                                  |
|                        |                                                        | 利用者登録される方はこちら                                                    |
| 既に利用者登                 | 録がお済みの方                                                | 利用者登録を行うと事故報告書を電子申請で提出                                           |
| 利用者IDを入                | カしてください                                                | る際「申請者氏名」と「連絡先メールアドレス」                                           |
|                        |                                                        | 目動表示されるようになります。<br>(P4参照)                                        |
| 利用者登録時に使り              | 目したメールアドレス、                                            | *                                                                |
| または各手続の担当              | á部署から受領したIDをご入力ください。                                   | 文字サイズ を変更する                                                      |
| パスワードを                 | 入力してください                                               |                                                                  |
|                        |                                                        | Zur~                                                             |
| 利用者登録時に設定              | ミしていただいたバスワード、                                         | <b>_</b>                                                         |
| または各手続の担当<br>忘れた場合、「バン | 新部者から受領したバスワードをご入力ください。<br>スワードを忘れた場合はこちら」より再設定してください。 | FAQ                                                              |
| メールアドレスを               | 変更した場合は、ログイン後、利用者情報のメールアドレス                            | を変更ください。 聞い合わせ                                                   |
|                        |                                                        | パスワードを忘れた場合はこちら                                                  |
|                        |                                                        |                                                                  |
|                        |                                                        |                                                                  |

5.利用規約を確認し、「同意する」をクリックします。 事故報告書の様式は必要に応じてダウンロードしてください。

| 手続き名                                           | 【高齢者福祉課】(事業者の方)介護保険                                                                                           | サービス等に関わる事故報告書の提出                                                                        |  |  |  |  |
|------------------------------------------------|----------------------------------------------------------------------------------------------------|------------------------------------------------------------------------------------------|--|--|--|--|
| 設明                                             | 介護保険のサービス提供により事故が発生<br>講じ、事故の状況および事故に際してとっ<br>(区)への報告を行うこととされています<br>※緊急を要する報告については、電話連絡                      | した場合、各指定介護サービス事業者は、必要な措置を<br>整定する<br>た処置等について記録するとともに、速やかに保険者<br>してください。<br>A10を<br>変更する |  |  |  |  |
|                                                | ・評価については、坂下のホームペーシがっこ。際風ください、<br>https://www.city.shinagawa.tokyo.jp/PC/kenkou/kaigo1/unnei/bgg000011271.html |                                                                                          |  |  |  |  |
| 受付時期                                           | 2023年8月25日8時00分~                                                                                              | 文字サイズ を変更する                                                                              |  |  |  |  |
| 問い合わせ先                                         | 福祉部高齢者福祉課支援調整係                                                                                                |                                                                                          |  |  |  |  |
| 電話番号                                           | 03-5742-6728                                                                                                  |                                                                                          |  |  |  |  |
| FAX番号                                          |                                                                                                    | El FAQ                                                                                   |  |  |  |  |
| メールアドレス                                        |                                                                                                    |                                                                                          |  |  |  |  |
| ダウンロードファイル1                                    | 事放報告書.xls                                                                                                    | 27-6                                                                                     |  |  |  |  |
| ダウンロードファイル2                                    | 事故当事者一覧(参考様式)、xlsx                                                                                            |                                                                                          |  |  |  |  |
| ダウンロードファイル3                                    | 感染症当事者一覧(参考後式)_xlsx                                                                                           | 事故報告書の様式はこちらからダウンロー                                                                      |  |  |  |  |
| <利用規約>                                         |                                                                                                    | 令和5年11月から様式を新しくしている                                                                      |  |  |  |  |
| 品川区オンライン申請・届出                                  | サービス利用規約                                                                                                    | 一 最新の様式を使用してくたさい。                                                                        |  |  |  |  |
| 1 目的                                           |                                                                                                    |                                                                                          |  |  |  |  |
| この規約は、品川区オンラ<br>し、インターネットを通じて<br>です。           | イン申請・届出システム(以下、「本システム」とい<br>:申請・届出及びイベント申込等(以下、「申請等」と(                                                        | た。)を利用して品川区(以下、「本区」という。)に対<br>文字リイズ<br>会変明する                                             |  |  |  |  |
| 2 利用規約の同意                                      |                                                                                                    | @<br>                                                                                    |  |  |  |  |
| ホシステムを利用して申録<br>スを提供します。本システム<br>さない場合は、本システムを | 等を行うためには、この規約に同意していただくことが<br>をご利用された方は、この規約に同意されたものとみず<br>ご利用いただくことができません。なお、開新のみに1                           | が必要です。このことを初提に、本区はホシステムのサービ<br>よします。何らかの理由によりごの規約に同意することがで<br>りいても、この規約に同意されたものとみなります。   |  |  |  |  |
| 同意する」ボタンをクリッ                                   | クすることにより、この説明に同意いただ                                                                                           | けたちのとみなします。                                                                              |  |  |  |  |
|                                                | 上記をご理解いただけましたら、同意                                                                                             | (学)<br>して進んでください。<br>フォーム                                                                |  |  |  |  |
|                                                |                                                                                                    |                                                                                          |  |  |  |  |
| (                                              | < -寬へ戻る                                                                                                    |                                                                                          |  |  |  |  |
| (                                              | < -%~#0                                                                                                    | 周意する >) ▲ Lへ ■<br>● ▼ Tへ ■                                                               |  |  |  |  |

6. 必要事項を入力し、事故報告書等を添付したら「確認へ進む」をクリックします。

|    | 申請者氏名 必須                                                                                                    |                                                   |
|----|----------------------------------------------------------------------------------------------------|---------------------------------------------------|
|    | 申請者様の氏名を入力してください。                                                                                                    | 設作時間を<br>近にする                                     |
|    | 氏: 品川 名: 太郎                                                                                                    | 必須項目はすべて入力してください。                                 |
|    | 事業者名称 必須                                                                                                    | あらかじめ利用者登録を行い、電子申請サービスへ                           |
|    | 介護サービス事業者の名称を入力してください。                                                                                                    | 登録ユーザーでログインすると、「申請者氏名」と<br>「連絡先メールアドレス」は自動入力されます。 |
|    | O×デイサービスセンター                                                                                                    |                                                   |
|    | 事業者電話番号 必須                                                                                                    |                                                   |
|    | 介護サービス事業者の電話番号を入力してください。                                                                                                    | FAQ                                               |
|    | 電話番号 0357426728                                                                                                    |                                                   |
|    | 連絡先メールアドレス                                                                                                    | 77-6                                              |
|    | 介護サービス事業者の連絡先メールアドレスを入力してください。                                                                                                    |                                                   |
|    | メールアドレス XXXXXXXXX@city.shinagawa.tokyo.jp                                                                                                    |                                                   |
|    | 事故報告書の貼付。必須                                                                                                    |                                                   |
|    | 事故報告書の電子データを添付してください。                                                                                                    | 事故報告書を添付してください。                                   |
|    | ファイルの選択 20230801_事故報告書 (C×デイサービスセンター) xls<br>NI除                                                                                                    | 事故当事者が複数名にわたる場合は週旬「事故当事<br>者一覧表」も添付してください。(様式任意)  |
|    | 事故当事者一覧表                                                                                                    | Ад<br>ХЭР 17                                      |
|    | 事故当事者が複数の場合は添付してください。 (様式任意)                                                                                                    | な変更する                                             |
| 30 | ファイルの選択<br>ファイルが選択されていません<br><sup>制除</sup>                                                                                                    | (?)<br>~\b.x                                      |
|    | 権闘へ進む                                                                                                    |                                                   |
|    | 入力中のデータを一時保存・読み込                                                                                                    | 割い合わせ<br>フォーム                                     |
|    | 【申込データー時保存、再読込み時の注意事通】<br>・除付ファイルは、時保存されません。再読込み除は、必要に応じて、ファイルを添付し直して<br>・パソコンに一時保存した申込テータはパソコンで開発・加速・修正することはできません。<br>・システムに読むが場合に時保存しますので、保存した申込データの取扱いは、申録<br>・入力中の申込データをパソコンに一時保存しますので、保存した申込データの取扱いは、申録 | にください。<br>い<br>諸の音伝において管理をお通いします。                 |

7. 内容を確認し「申込む」をクリックします。

| <b>Q</b> FRAMRETS | メールアドレスの確認                | 内容を入力する         | A the state of a | 延長す       |
|-------------------|---------------------------|-----------------|------------------|-----------|
|                   |                           |                 | V                |           |
|                   |                           |                 |                  | 配色<br>安更3 |
| 申込確認              |                           |                 |                  | A         |
| 高齢者福祉課】(事業者の      | D方) 介護保険サービス等に関わる         | 事故報告書の提出        |                  | 金索更       |
| 申請者氏名             | 品川 太郎                     |                 |                  | ?         |
| 事業曹名称             | O×デイサービスセンター              |                 |                  | ~//       |
| 事業者電話番号           | 0357426728                |                 |                  |           |
| 連絡先メールアドレス        | XXXXXXXXX@city.shinagawa. | tokyo.jp        |                  |           |
| 事故報告告の貼付          | 20230801_事故報告書(〇×ディ       | (サービスセンター) .xls |                  | 同い合われ フォー |
| 事故当事者一覧表          |                           |                 |                  | ~         |
|                   |                           |                 |                  | VT        |

8. 下記画面が表示されれば申請手続きは完了です。

| 申込完了                                                                    | Ō                    |
|-------------------------------------------------------------------------|----------------------|
| 【高齢者福祉課】(事業者の方)介護保険サービス等に関わる事故報告書の提出の手続きの申込を受付しました。                     | 最作時間を<br>延長する        |
| 下記の整理番号 とバスワード を記載したメールを送信しました。                                         | 配色を<br>変更する          |
| メールアドレスが誤っていたり、フィルタ等を設定されている場合、<br>メールが届かない可能性がございます。                   | AA<br>文字リイズ<br>を変更する |
|                                                                         | ?<br>~~~?            |
| シュレード                                                                   |                      |
| 整理番号 とパスワードは、今後申込状況を確認する際に必要となる大切な番号です。<br>特にパスワードは他人に知られないように保管してください。 | (の)<br>聞い合わせ<br>フォーム |
| なお、内容に不備がある場合は別途メール、または、お電話にてご連絡を差し上げる事があります。                           |                      |
| < 一覧へ戻る                                                                 |                      |